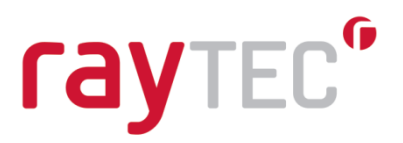

# Raytec HTTP Command Creator User Guide

**Document Revision 2.0** 

| Version | Date       | Who    | What                                                                                                    |
|---------|------------|--------|----------------------------------------------------------------------------------------------------|
| 1.0     | 22/01/2018 | dnolan | Written                                                                                                    |
| 1.1     | 27/05/2020 | dnolan | Added volts, ledrefv<br>and ledstrv to status<br>interface <i>Parameter</i> .<br>Added <i>Index</i> to<br>status interface. |
| 2.0     | 23/02/2023 | dnolan | Updates for port,<br>HTTPS and<br>shortcuts                                                                                 |

Raytec Global (excluding Americas)

Tel: +44 (0) 01670 520055 Fax: +44 (0)1670 819760 sales@rayteccctv.com Raytec Americas:

Tel: +1 613 270 9990 Toll Free: +1 888 505 8335 ussales@rayteccctv.com

## **Table of Contents**

| 1 | INT | RODUCTION                               | 3   |
|---|-----|-----------------------------------------|-----|
| 2 | SYS | TEM REQUIREMENTS                        | 4   |
|   | 2.1 | Pre-requisites                          | .4  |
| 3 | INS | FALLING THE RAYTEC HTTP COMMAND CREATOR | 5   |
| 4 | нтт | P COMMAND CREATOR USER INTERFACE        | 8   |
|   | 4.1 | LAMP INFORMATION                        | . 8 |
|   | 4.2 | COMMAND                                 | .9  |
|   | 4.3 | Parameters                              | 11  |
|   | 4.4 | Keyboard Shortcuts                      | 13  |
| 5 | APP | ENDICES                                 | 14  |
|   | 5.1 | Appendix A – Exploded Parameters        | 14  |

Tel: +44 (0) 01670 520055 Fax: +44 (0)1670 819760 sales@rayteccctv.com

### Raytec Americas:

Tel: +1 613 270 9990 Toll Free: +1 888 505 8335 ussales@rayteccctv.com 2|Page

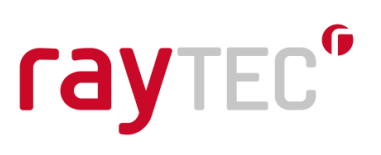

## 1 Introduction

The Raytec HTTP Command Creator is a tool that simplifies the process of creating a HTTP command to send to IP lamps to perform an action.

The tool is intended to replace the large HTTP API user guide and act as an interactive user guide.

The intended use, and motivation behind the Raytec HTTP Command Creator, is to provide the user with a means of creating and testing a HTTP command before exporting it to use it as part of another system.

The general workflow anticipated is as follows:

- 1. Update Lamp Information section to reflect settings of the lamp
- 2. Select interface and one or more parameters to build the HTTP command
- 3. Send the command to the lamp to test the behaviour is as intended
- 4. *Copy* the command to use it in another system.

Tel: +44 (0) 01670 520055 Fax: +44 (0)1670 819760 sales@rayteccctv.com

#### Raytec Americas:

Tel: +1 613 270 9990 Toll Free: +1 888 505 8335 ussales@rayteccctv.com 3|Page

## 2 System Requirements

### 2.1 Pre-requisites

- Windows 10 or Windows 11
- .NET framework 4.7.1

Ensure that your lamps are in **HTTP** mode or **HTTP + local** mode. If you plan on using the *group* parameter on the *Power* or *Deter* interfaces, then the lamps must be in **HTTP + local** mode for this to work.

As of Vario2 IPPoE v2.5.3 and Vario2 Hybrid IPPoE v3.5.3, the status interface can be used in **Local** mode.

If the firmware on your lamp matches or is newer than those listed below, then you can use HTTPS for more secure commands.

| Lamp                   | Firmware |
|------------------------|----------|
| Vario2 IPPoE           | v2.7.1   |
| Vario2 Hybrid IPPoE    | v3.6.9   |
| Vario2 16 IPPoE        | v6.2.0   |
| Vario2 Hybrid 16 IPPoE | v7.2.0   |

**Warning:** If you opt to use HTTPS, ensure you have a valid HTTPS certificate installed on the lamp. Please see the *Raytec HTTPS Setup Guide* included with this installation package for guidance on how to do this.

Raytec Global (excluding Americas)

Tel: +44 (0) 01670 520055 Fax: +44 (0)1670 819760 sales@rayteccctv.com Raytec Americas:

Tel: +1 613 270 9990 Toll Free: +1 888 505 8335 ussales@rayteccctv.com 4|Page

## **3** Installing the Raytec HTTP Command Creator

To install the Raytec HTTP Command Creator, follow the steps below:

1. Run the executable *HTTPCmdCreatorInstaller\_v2002.exe*, you should be presented with the following screen; after reading the software license agreement, click '*Next*':

| 🗠 Setup - Raytec HTTP Command Creator version 2.0.0.2 —                                                                                                    | ×  |
|----------------------------------------------------------------------------------------------------|----|
| Information<br>Please read the following important information before continuing.                                                                                                    |    |
| When you are ready to continue with Setup, dick Next.                                                                                                    |    |
| NOTICE: THIS SOFTWARE IS LICENSED TO YOU<br>SUBJECT TO THE TERMS AND CONDITIONS OF THE<br>FOLLOWING LEGALLY BINDING LICENCE AGREEMENT.<br>PLEASE READ THE AGREEMENT CAREFULLY BEFORE<br>INSTALLING THE SOFTWARE. BY EXERCISING THE<br>INSTALL OPTION YOU AGREE TO BE BOUND BY THE<br>TERMS AND CONDITIONS OF THE AGREEMENT. IF<br>YOU DO NOT SO AGREE YOU SHOULD DISCONTINUE<br>INSTALLATION OF THE SOFTWARE AND, FOR A FULL<br>REFUND OF THE PURCHASE PRICE, PLEASE NOTIFY<br>THE LICENSOR (WHO WILL DISABLE YOUR |    |
| <u>N</u> ext Canc                                                                                                    | el |

2. Select a location for the install and click 'Next'. The default location is C:\Program Files (x86)\Raytec Limited\Raytec HTTP Command Creator

| E Setup - Raytec HTTP Command Creator version 2.0.0.2                                 | _       |       | ×   |
|---------------------------------------------------------------------------------------|---------|-------|-----|
| Select Destination Location<br>Where should Raytec HTTP Command Creator be installed? |         | (     | (I) |
| Setup will install Raytec HTTP Command Creator into the follow                        | wing fo | lder. |     |
| To continue, click Next. If you would like to select a different folder, cli          | ck Brov | vse.  |     |
| Program Files (x86) Raytec Limited Raytec HTTP Command Creator                        | Bro     | wse   | ]   |
|                                                                                       |         |       |     |
|                                                                                       |         |       |     |
|                                                                                       |         |       |     |
|                                                                                       |         |       |     |
| At least 5.3 MB of free disk space is required.                                       |         |       |     |
| Back Next                                                                             |         | Can   | cel |

Raytec Global (excluding Americas) Tel: +44 (0) 01670 520055

Fax: +44 (0)1670 819760

sales@rayteccctv.com

Tel: +1 613 270 9990 Toll Free: +1 888 505 8335 ussales@rayteccctv.com

Raytec Americas:

5|Page

# raytec

3. The installer gives you the option to create a desktop shortcut, check the box to create one or click next for the next page of the installation wizard.

| 🗠 Setup - Raytec HTTP Command Creator version 2.0.0.2 — 🗌                                                                   | ×     |
|----------------------------------------------------------------------------------------------------|-------|
| Select Additional Tasks<br>Which additional tasks should be performed?                                                      |       |
| Select the additional tasks you would like Setup to perform while installing Raytec HT<br>Command Creator, then click Next. | TP    |
| Additional shortcuts:                                                                                                    |       |
| Create a desktop shortcut                                                                                                   |       |
|                                                                                                    |       |
|                                                                                                    |       |
|                                                                                                    |       |
|                                                                                                    |       |
|                                                                                                    |       |
|                                                                                                    |       |
| Back Next Ca                                                                                                    | ancel |

4. Review your configuration, if you are happy, click *Install*, if not, use *Back* button to change settings.

| 🗠 Setup - Raytec HTTP Command Creator version 2.0.0.2 —                                                         | ×      |
|----------------------------------------------------------------------------------------------------|--------|
| Ready to Install<br>Setup is now ready to begin installing Raytec HTTP Command Creator on your<br>computer.     |        |
| Click Install to continue with the installation, or click Back if you want to review or<br>change any settings. |        |
| Destination location:<br>C:\Program Files (x86)\Raytec Limited\Raytec HTTP Command Creator                      |        |
| Additional tasks:<br>Additional shortcuts:<br>Create a desktop shortcut                                         |        |
|                                                                                                    |        |
|                                                                                                    | -      |
|                                                                                                    |        |
| Back Install                                                                                                    | Cancel |

Raytec Global (excluding Americas)

Tel: +44 (0) 01670 520055 Fax: +44 (0)1670 819760 sales@rayteccctv.com

#### Raytec Americas:

Tel: +1 613 270 9990 Toll Free: +1 888 505 8335 ussales@rayteccctv.com

# raytec"

5. The wizard will install the software and present the following screen when finished. You can choose to launch the Raytec HTTP Command Creator right away.

| 🛃 Setup - Raytec HTTP Comr | nand Creator version 2.0.0.2 — 🗆 🗙                         |
|----------------------------|------------------------------------------------------------|
| G                          | Completing the Raytec HTTP<br>Command Creator Setup Wizard |
|                            | Einish                                                     |

Raytec Global (excluding Americas)

Tel: +44 (0) 01670 520055 Fax: +44 (0)1670 819760 sales@rayteccctv.com Raytec Americas:

Tel: +1 613 270 9990 Toll Free: +1 888 505 8335 ussales@rayteccctv.com 7 | Page

# raytec"

## 4 HTTP Command Creator User Interface

The HTTP Command Creator has three sections:

- Lamp Information
- Command
- Parameter selection

### 4.1 Lamp Information

| - Lamp Information |              |       |    |           |  |
|--------------------|--------------|-------|----|-----------|--|
| IP Address/Name:   | 192.168.2.80 | Port: | 80 | <b>\$</b> |  |
| Username:          | admin        |       |    |           |  |
| Password:          | ******       |       |    |           |  |
| Use HTTPS          |              |       |    |           |  |

The *Lamp Information* section allows the user to enter the IP Address/Name of the lamp and the credentials to access the lamp. As you change these values you will see the command change in the *Command* section.

Checking the "Use HTTPS" checkbox will change the port to the default HTTPS port, 443, and updates the command to start with "https://", unchecking the checkbox then sets the port back to 80 and changes the command to start with "http://"

If there are any errors present in this section, then the field containing the error will be highlighted in red and an error will be shown in the tooltip on hovering over the control:

| IP Address/Name: | 192.168.2.80 | Port:   | 80      | ~         |      |
|------------------|--------------|---------|---------|-----------|------|
| Username:        |              |         |         |           |      |
| Password:        | ******       | Usernar | ne must | have a va | alue |

Tel: +44 (0) 01670 520055 Fax: +44 (0)1670 819760 sales@rayteccctv.com Raytec Americas: Tel: +1 613 270 9990 Toll Free: +1 888 505 8335 ussales@rayteccctv.com

## 4.2 Command

| - Command                                      |      |      |
|------------------------------------------------|------|------|
| Command:                                       |      |      |
| http://admin:******@192.168.2.80:80/power.cgi? |      |      |
|                                                | Сору | Send |
| Response:                                      |      |      |
|                                                |      |      |
|                                                |      |      |
|                                                |      |      |

The *Command* section displays the HTTP command, this is automatically built when updating lamp information and parameters.

You can choose to *Copy* the command, so that it can be used in another program, or *Send* the command to the lamp. These buttons are disabled until a correctly formed command exists.

The Response field provides both feedback from the lamp when a command is sent and error messages associated with a failed send.

### **Response examples**

| - Command                                                                    |      | 1    |
|------------------------------------------------------------------------------|------|------|
| Command:                                                                     |      |      |
| http://admin:*******@192.168.2.80:80/power.cgi?Power=on&LightType=WL         |      |      |
|                                                                              | Сору | Send |
| Response:                                                                    |      |      |
| 01/12/2022 10:03:26: Command copied to clipboard with password in plain text |      |      |
|                                                                              |      |      |

Command copied – When you click "Copy", the response field will give feedback on this. This response will disappear after 5 seconds.

| - Command                                                            |      |      |
|----------------------------------------------------------------------|------|------|
| Command:                                                             |      |      |
| http://admin:*******@192.168.2.80:80/power.cgi?Power=on&LightType=WL |      |      |
|                                                                      | Сору | Send |
| Response:                                                            |      |      |
| 01/12/2022 10:04:49: Error: Command Timed Out                        |      |      |
|                                                                      |      |      |

Operation timed out – When you click "Send" but no response is received from the lamp, this error message will be returned. This response does not disappear like command copied above

Raytec Global (excluding Americas)

Tel: +44 (0) 01670 520055 Fax: +44 (0)1670 819760 sales@rayteccctv.com Raytec Americas: Tel: +1 613 270 9990 Toll Free: +1 888 505 8335 ussales@rayteccctv.com 9|Page

# raytec"

Copy Send

| Command | 1  |
|---------|----|
| Command | ł: |

http://user:\*\*\*\*\*\*@192.168.2.80:80/settings.cgi?PCFollow=on

Response:

01/12/2022 11:11:02: Error: The remote server returned an error: (401) Unauthorized.

Unauthorised – the "user" account is not authorised to send HTTP commands using the settings interface. It is authorised to use power, deter and status however. This error also appears when you have entered a wrong username and/or password.

| ~ Command                                                          |      |      |
|--------------------------------------------------------------------|------|------|
| Command:                                                           |      |      |
| http://user:******@192.168.2.80:80/power.cgi?Power=on&LightType=WL |      |      |
|                                                                    | Сору | Send |
| Response:                                                          |      |      |
| 01/12/2022 11:12:23: {"Status":"Error - lamp not in HTTP mode"}    |      |      |
|                                                                    |      |      |
|                                                                    |      |      |

Incorrect mode – response from the lamp when it isn't in HTTP or HTTP + local mode.

| - Command                                                                  |      | ]    |
|----------------------------------------------------------------------------|------|------|
| Command:                                                                   |      |      |
| https://user:*******@192.168.2.80:443/power.cgi?Power=on&LightType=WL      |      |      |
|                                                                            | Сору | Send |
| Response:                                                                  |      |      |
| 01/12/2022 11:14:00: Error: The TLS certificate of the lamp is not trusted |      |      |
|                                                                            |      |      |
|                                                                            |      |      |

Invalid HTTPS certificate – response from the lamp when the HTTPS certificate on the lamp isn't valid. This could be because of a self-signed certificate, an expired certificate or the certificate common name not matching the lamp's current IP address and/or name.

| - Command                                                                                                    |           |
|----------------------------------------------------------------------------------------------------|-----------|
| Command:                                                                                                    |           |
| http://user:******@192.168.2.80:80/power.cgi?Power=on&LightType=WL                                                                            |           |
|                                                                                                    | Copy Send |
| Response:                                                                                                    |           |
| 01/12/2022 11:13:01:<br>{"Status":"OK","Power":"on","Level":"50","LightType":"WL","Timer":"0","Revert":"yes","Photocell":"day","Telemetry":"i | nactive"} |

Successful command – response from lamp starting with "Status":"OK" followed by acknowledgement of parameters sent and defaults (where parameters weren't included in command)

Raytec Global (excluding Americas)

Tel: +44 (0) 01670 520055 Fax: +44 (0)1670 819760 sales@rayteccctv.com Raytec Americas: Tel: +1 613 270 9990 Toll Free: +1 888 505 8335 ussales@rayteccctv.com 10 | Page

# raytec

### 4.3 Parameters

| Power Deter Setting | gs Status                                                    |          |
|---------------------|--------------------------------------------------------------|----------|
| Power               | Switches the lamp power on or off                            | Select × |
| LightType           | Sets the wavelength to be switched on (Hybrid only)          | Select V |
| 🗆 Level             | Sets the power level of the lamp (20% to 100%)               | 20       |
| Timer               | Sets the timer for the command, use 0 for no timeout         | 0        |
| □ Revert            | Revert to state prior to command (HTTP mode only)            | Select V |
| Override            | Enable and disable lamp override mode                        | Select V |
| Group               | Lamp relays command to other lamps in the group              | Select V |
|                     | Conditionally and the second second and second second second | C-11 V   |

The *Parameters* section has tabs for each interface available in the HTTP API. Each tab lists the parameters associated with the interface with a small description and either a combo box or number spinner to select a value to send to the lamp for that parameter.

### **String Parameters**

Each string parameter has placeholder text of "-- Select --" to begin with.

If you check the checkbox associated with the parameter, the first item will be selected in the combo box and the command will be updated.

| Power | Switches the lamp power on or off                     | on | • |
|-------|-------------------------------------------------------|----|---|
|       |                                                       |    |   |
|       | Command:                                              |    |   |
|       | http://admin:*****@192.168.2.80:80/power.cgi?Power=on |    |   |
|       |                                                       |    |   |

You can also use the combo box to select your desired value, this will automatically check the checkbox and the command will be updated with the parameter and selected value.

If you wish to remove the parameter from the command, simply uncheck the checkbox.

Tel: +44 (0) 01670 520055 Fax: +44 (0)1670 819760 sales@rayteccctv.com Raytec Americas: Tel: +1 613 270 9990 Toll Free: +1 888 505 8335 ussales@rayteccctv.com

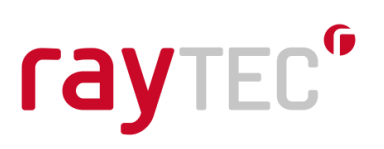

### **Numeric Parameters**

Numeric parameters behave the same as String Parameters in that checking the checkbox places the parameter into the command and changing the value checks the checkbox.

The value of the numeric control can be changed in many ways:

- Using the up and down arrow buttons

| ✓ Level Sets the power level of the lamp (20% to 100%) 23 | ✓ Level Sets the power level of the lamp (20% to 100%) | 23 |
|-----------------------------------------------------------|--------------------------------------------------------|----|
|-----------------------------------------------------------|--------------------------------------------------------|----|

If you want to update the value by a few numbers, then using the arrow buttons is one of the quickest ways to do this.

When the minimum value is reached, the down arrow button will be disabled and when the maximum is reached, the up arrow button is then disabled.

- Using the up and down cursor keys

You can update the value of the selected numeric parameter using the up and down cursor keys. The behaviour is the same as above.

- Typing the number in directly

If you need to change the current value considerably, the quickest way to do this is to type in the number. If the value is greater than the maximum, the maximum will be set. If the number is lower than the minimum, the minimum will be set.

### Notes:

When you return to a tab after using another, all values will be reset.

See appendix A for an exploded view of all interfaces, parameters and values available.

Raytec Global (excluding Americas)

Tel: +44 (0) 01670 520055 Fax: +44 (0)1670 819760 sales@rayteccctv.com Raytec Americas: Tel: +1 613 270 9990 Toll Free: +1 888 505 8335 ussales@rayteccctv.com 12 | Page

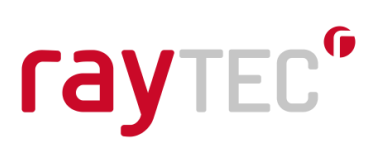

## 4.4 Keyboard Shortcuts

If you are familiar with using keyboard shortcuts within software, the following are available within the HTTP Command Creator:

- *Alt-F* Brings up the file menu, use *Alt-X* to close the program
- *Alt-H* Brings up the help menu, use *Alt-A* to open the About box
- Alt-C Copies the current command if it is valid
- Alt-S Sends the current command if it is valid

Raytec Global (excluding Americas)

Tel: +44 (0) 01670 520055 Fax: +44 (0)1670 819760 sales@rayteccctv.com

#### Raytec Americas:

Tel: +1 613 270 9990 Toll Free: +1 888 505 8335 ussales@rayteccctv.com 13 | Page

## 5 Appendices

## 5.1 Appendix A – Exploded Parameters

### **Power interface**

| Parameter | Туре   | Values      |
|-----------|--------|-------------|
| Power     | String | on          |
|           |        | off         |
| LightType | String | IR          |
|           | -      | WL          |
| Level     | Number | Min - 20    |
|           |        | Max - 100   |
| Timer     | Number | Min - 0     |
|           |        | Max - 65535 |
| Revert    | String | yes         |
|           |        | no          |
| Override  | String | yes         |
|           |        | no          |
| Group     | String | yes         |
|           | -      | no          |
| IfPC      | String | day         |
|           | -      | night       |
| lfT       | String | active      |
|           | -      | inactive    |

### **Deter interface**

| Parameter | Туре   | Values      |
|-----------|--------|-------------|
| Deter     | String | on          |
|           |        | off         |
| DeterPat  | String | SOS         |
|           |        | hi-lo       |
|           |        | wave        |
| DeterFreq | String | slow        |
|           |        | medium      |
|           |        | fast        |
| Level     | Number | Min - 20    |
|           |        | Max - 100   |
| Timer     | Number | Min - 0     |
|           |        | Max - 65535 |
| Revert    | String | yes         |
|           |        | no          |
| Override  | String | yes         |
|           |        | no          |
| Group     | String | yes         |
|           |        | no          |
| IfPC      | String | day         |
|           |        | night       |
| lfT       | String | active      |
|           |        | inactive    |

Raytec Global (excluding Americas) Tel: +44 (0) 01670 520055 Fax: +44 (0)1670 819760 sales@rayteccctv.com Raytec Americas:

### **Settings interface**

| Parameter | Туре   | Values   |
|-----------|--------|----------|
| PCFollow  | String | on       |
|           | -      | off      |
| PCAdjust  | Number | Min - 5  |
|           |        | Max - 65 |
| TFollow   | String | on       |
|           | -      | off      |

### **Status interface**

| Parameter | Туре   | Values                  |
|-----------|--------|-------------------------|
| Parameter | String | photocell               |
|           |        | telemetry               |
|           |        | pcadjust                |
|           |        | macaddress              |
|           |        | model                   |
|           |        | name                    |
|           |        | ipvoltage               |
|           |        | led                     |
|           |        | auxoutput               |
|           |        | deterpat                |
|           |        | deterfreq               |
|           |        | ontime                  |
|           |        | powertime               |
|           |        | group                   |
|           |        | volts                   |
|           |        | ledrefv                 |
|           |        | ledstrv                 |
|           |        | all                     |
| Index     | Number | Min - 1                 |
|           |        | Max – 8                 |
|           |        |                         |
|           |        | Use with <i>ledstrv</i> |

Raytec Global (excluding Americas)

Tel: +44 (0) 01670 520055 Fax: +44 (0)1670 819760 sales@rayteccctv.com Raytec Americas:

Tel: +1 613 270 9990 Toll Free: +1 888 505 8335 ussales@rayteccctv.com 15 | Page